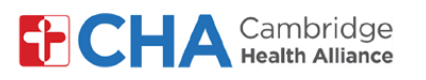

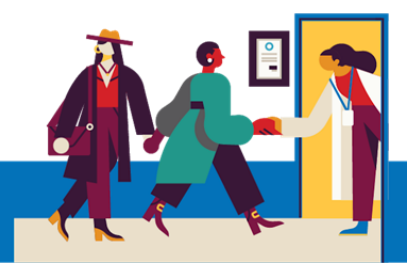

# Anrejistre sou MyChart

Sou òdinatè w la, ale sou MyCHArt nan sitwèb CHA a nan yon navigatè Chrome.

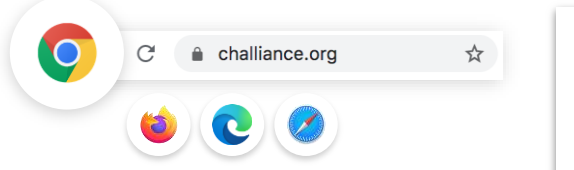

\*Nou pito navigatè Chrome. Mozilla Firefox, Microsoft Edge, ak Apple Safari konpatib.

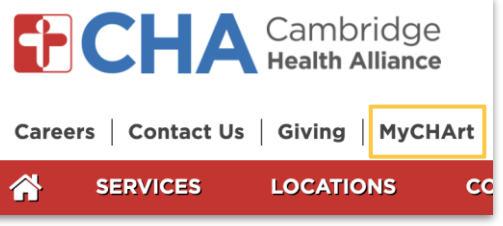

## Ou bezwen Èd?

Rele Health Information Management (HIM) nan (617) 381-7266 apati de 8:00 AM jiska 4:30 PM Lè Lès Lendi - Vandredi Voye imèl ba nou nan mycharthelp@challiance.org

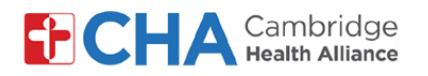

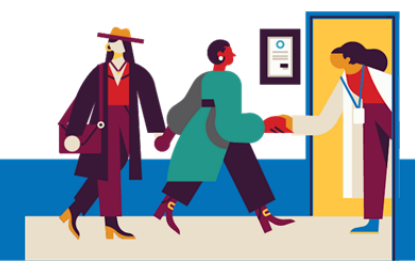

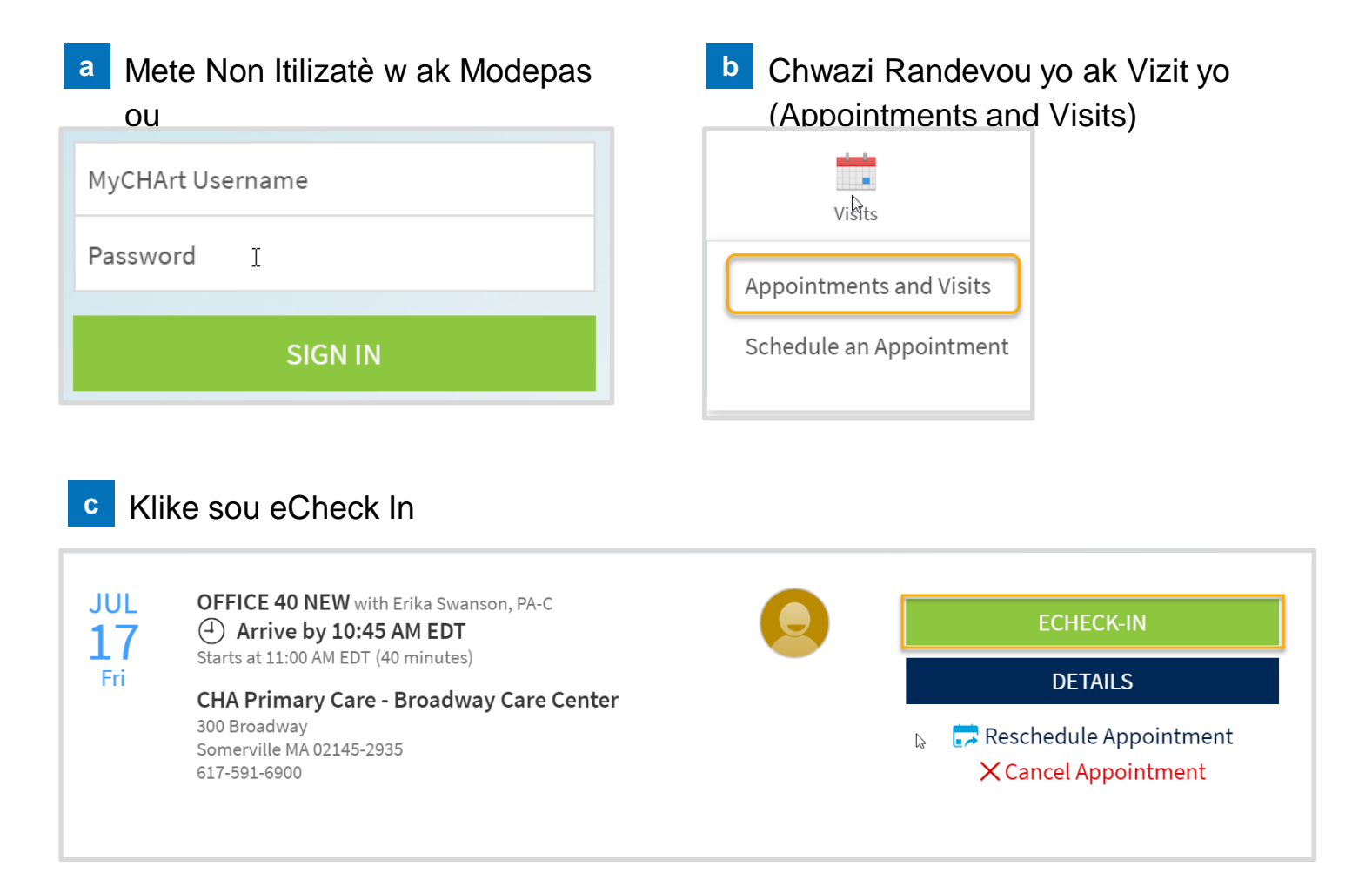

d Etap yo pou Anrejistre sou MyChart: Enfòmasyon sou Pasyan an, Garan an, Asirans, Dokiman, Medikaman, Alèji, Pwoblèm Sante, Kontwòl Vwayaj, Kesyonnè, ak Kòd Ba

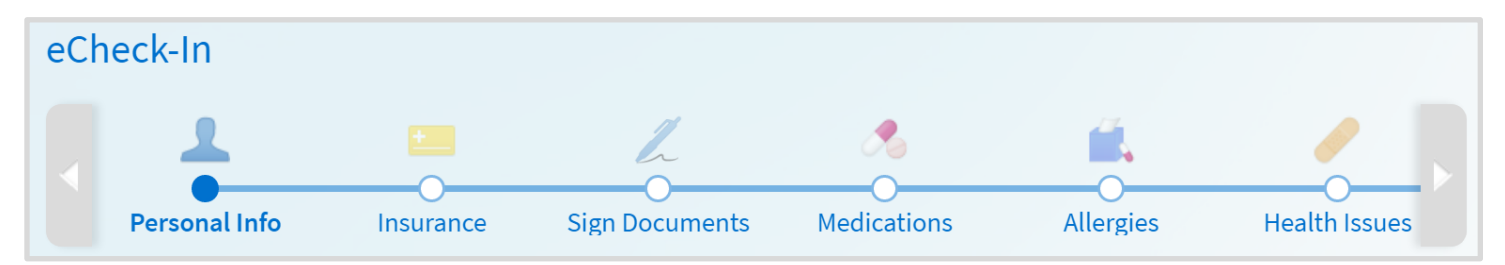

### Ou bezwen Èd?

Rele Health Information Management (HIM) nan (617) 381-7266 apati de 8:00 AM jiska 4:30 PM Lè Lès Lendi - Vandredi

Voye imèl ba nou nan mycharthelp@challiance.org

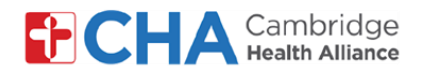

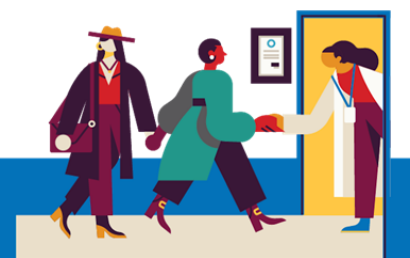

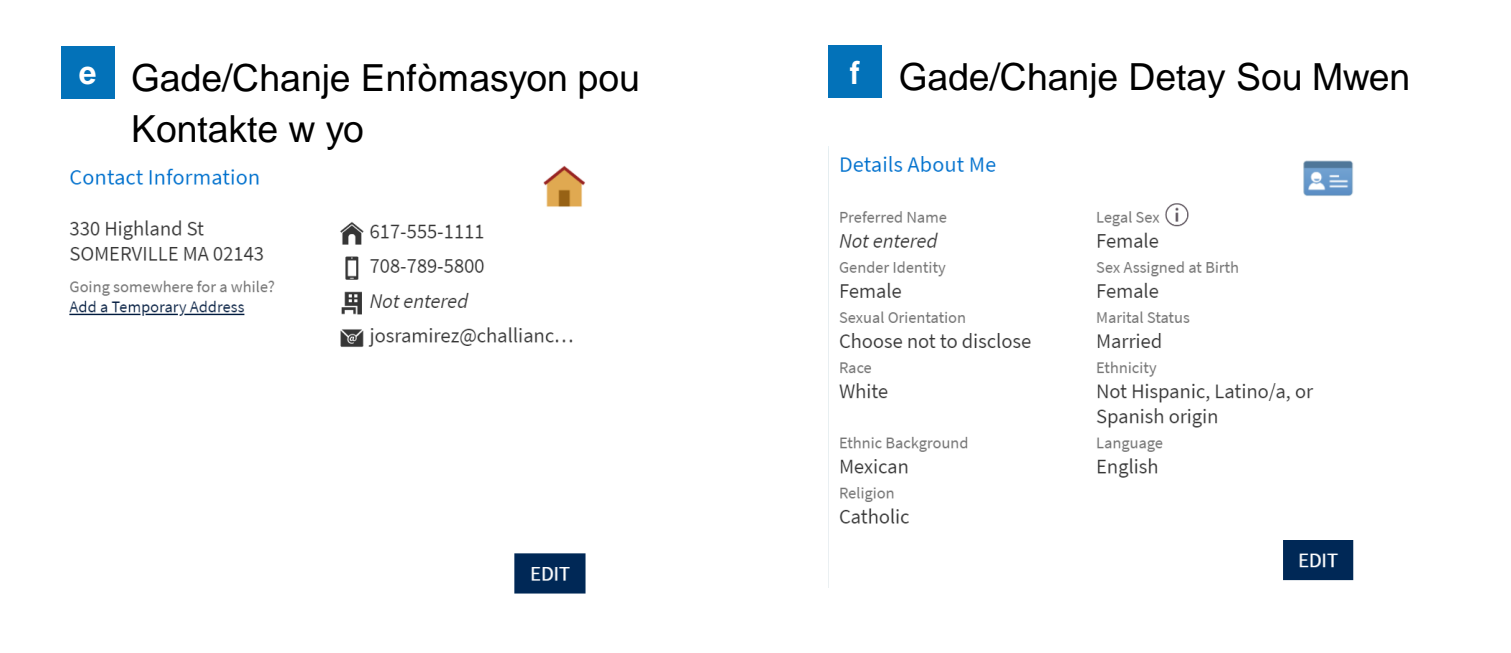

g Lè W Fin Gade/Chanje Enfòmasyon yo, W ap Klike sou Ti Kare "This information is correct" la. Apre Sa Klike sou Bouton Next la.

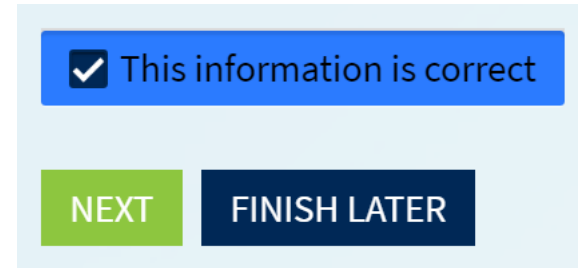

### Ou bezwen Èd?

Rele Health Information Management (HIM) nan (617) 381-7266 apati de 8:00 AM jiska 4:30 PM Lè Lès Lendi - Vandredi

Voye imèl ba nou nan mycharthelp@challiance.org

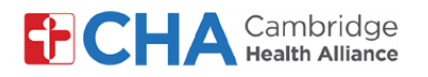

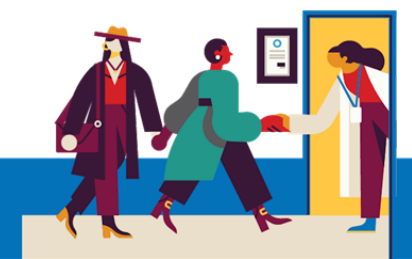

| h Gade/<br>Ajoute                                                                                                    | Chanje/Wete Kouvèti Epi<br>Imaj Kat Asirans                                                                                       | Ajoute Nouvo Kouvèti Ak Imaj Kat     Asirans |  |  |  |
|----------------------------------------------------------------------------------------------------|----------------------------------------------------------------------------------------------------|----------------------------------------------|--|--|--|
| Bcbs - Ma<br>Bcbs - Hmo<br>Subscriber<br>Name<br>Yyroar, Jghe<br>One<br>Subscriber<br>Number<br>123456789<br>Update co<br>Remove co | ADD INSURANCE CARD PHOTOS<br>Uploading images of your card now<br>will help speed up the check-in<br>process for your next visit. | + ADD A COVERAGE                             |  |  |  |

Lè W Fin Gade/Chanje Enfòmasyon yo, W ap Klike sou Ti Kare "This information is correct" la. Apre Sa Klike sou Bouton Next la.

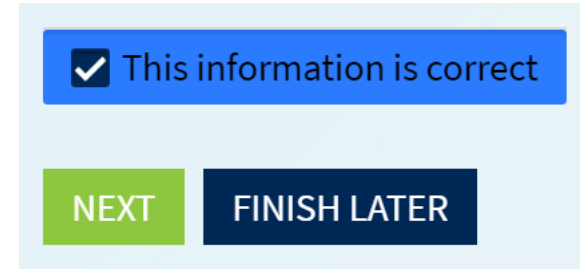

## Ou bezwen Èd?

j

Rele Health Information Management (HIM) nan (617) 381-7266 apati de 8:00 AM jiska 4:30 PM Lè Lès Lendi - Vandredi

Voye imèl ba nou nan mycharthelp@challiance.org

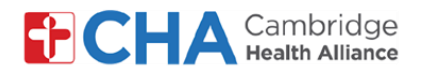

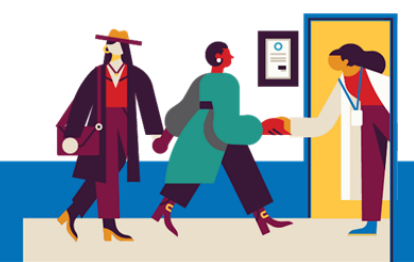

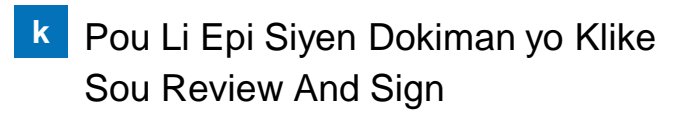

Si Fòmilè Konsantman ak Dosye Elektwonik la Siyen Deja Li P Ap Parèt Nan Lis La

| E- ENGLISH AMBULATORY SERVICES<br>CONSENT FOR TREATMENT<br>Not Signed Yet                                                                                                    | E-ENGLISH INSURANCE WAIVER                                      |
|----------------------------------------------------------------------------------------------------|-----------------------------------------------------------------|
| REVIEW LATER REVIEW AND SIGN                                                                                                    | REVIEW LATER REVIEW AND SIGN                                    |
| E- ENGLISH- ELECTRONIC MEDICAL RECORD                                                                                                    |                                                                 |
| REVIEW LATER REVIEW AND SIGN                                                                                                    |                                                                 |
| m Li Dokiman an                                                                                                    | n Klike Pou Siyen Epi Klike Sou<br>Continue                     |
| E- ENGLISH AMBULATORY SERVICES CONSENT FOR TREATMENT                                                                                                    |                                                                 |
| understand. We are here to help you.                                                                                                    | * Click to Sign                                                 |
| When you feel you understand and agree, please sign this paper.<br>1. Some of the people who treat me may be students or doctors in training, however there is alway.<br>I have the right to say no to care by any doctor, nurse or other health caregiver. |                                                                 |
| <ol> <li>If it is not an emergency, I can say no to any caregiver and any treatment. But if I am having a n<br/>me before I give permission.</li> </ol>                                                                                                    |                                                                 |
| 3. I understand that my provider will submit prescriptions electronically to my pharmacy. My prov<br>me by pharmacies, including medications prescribed by other providers. This process helps pre-<br>best and safest care possible.                       | Signature generated for Jghe One Yyroar at 07/14/2020, 12:41 PM |
| Lè W Fin Siven Dokiman Yo, W Ap Kli                                                                                                    | ke Sou Bouton Next la                                           |

Once this step is completed, documents will be submitted for clinic review.

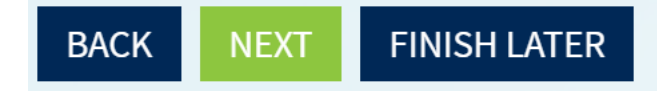

### Ou bezwen Èd?

Rele Health Information Management (HIM) nan (617) 381-7266 apati de 8:00 AM jiska 4:30 PM Lè Lès Lendi - Vandredi

Voye imèl ba nou nan mycharthelp@challiance.org

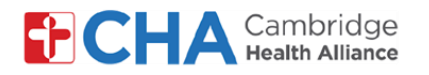

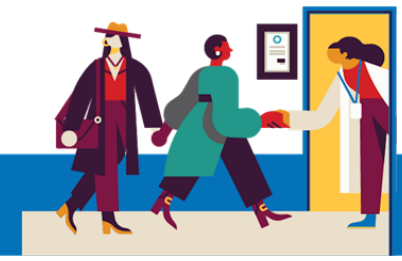

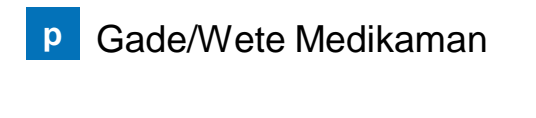

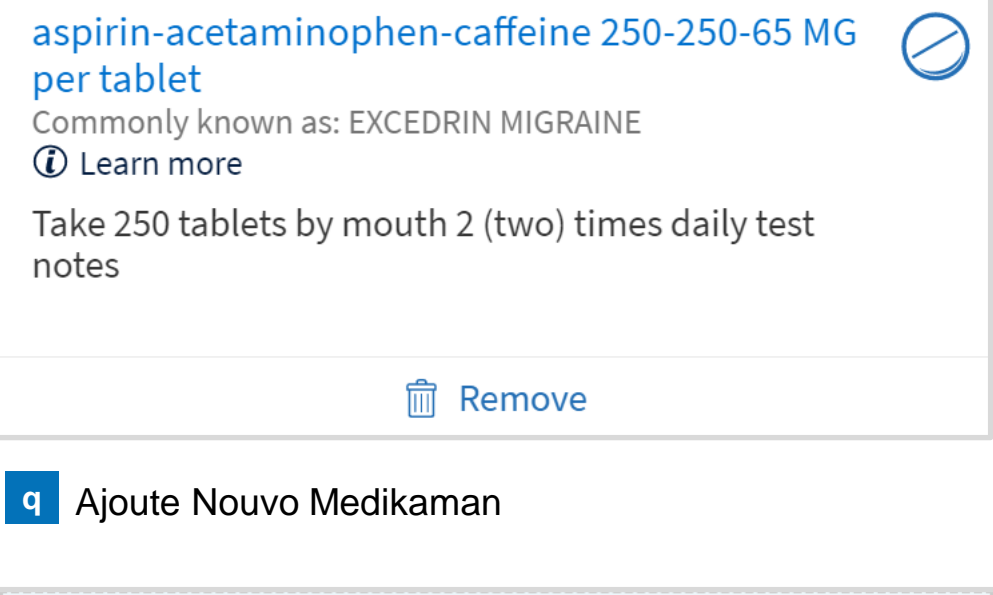

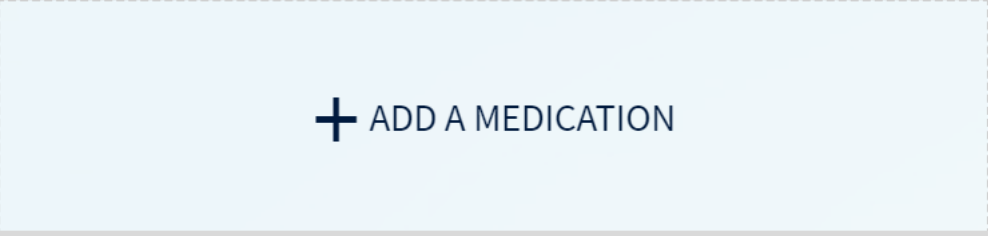

r Lè W Fin Gade/Chanje Enfòmasyon yo, W ap Klike sou Ti Kare "This information is correct" la. Apre Sa Klike sou Bouton Next la.

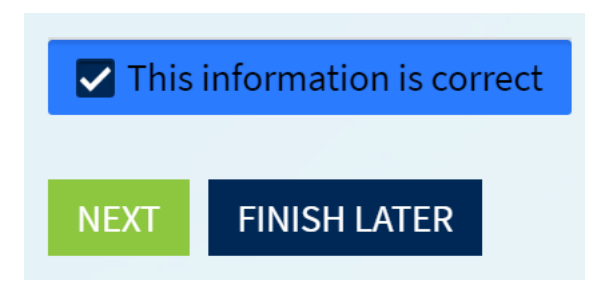

### Ou bezwen Èd?

Rele Health Information Management (HIM) nan (617) 381-7266 apati de 8:00 AM jiska 4:30 PM Lè Lès Lendi - Vandredi

Voye imèl ba nou nan mycharthelp@challiance.org

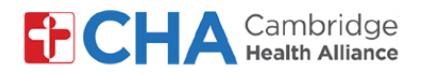

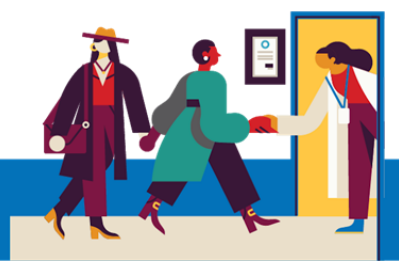

P Gade/Wete Alèji

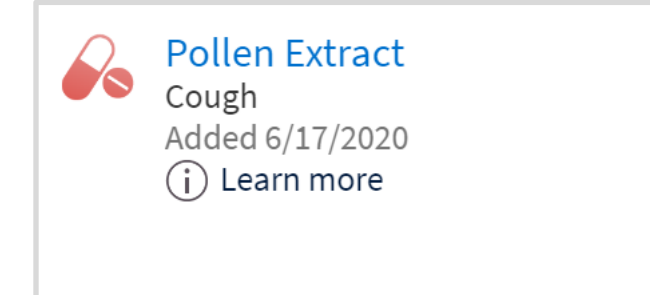

q Ajoute Nouvo Alèji

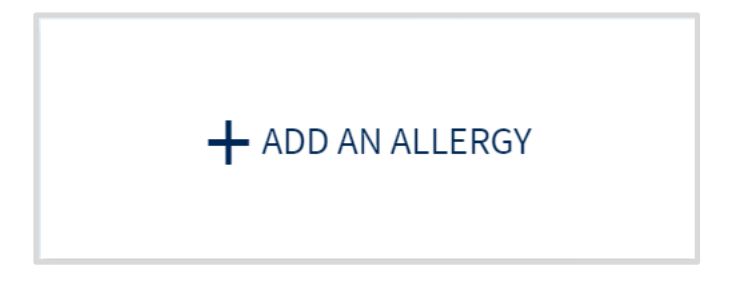

Lè W Fin Gade/Chanje Enfòmasyon yo, W ap Klike sou Ti Kare "This information is correct" la. Apre Sa Klike sou Bouton Next la.

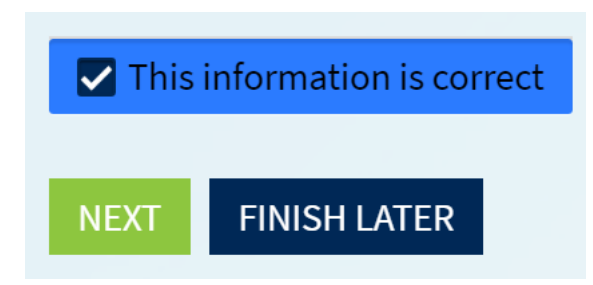

#### Ou bezwen Èd?

Rele Health Information Management (HIM) nan (617) 381-7266 apati de 8:00 AM jiska 4:30 PM Lè Lès Lendi - Vandredi

Voye imèl ba nou nan mycharthelp@challiance.org

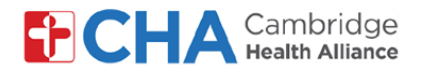

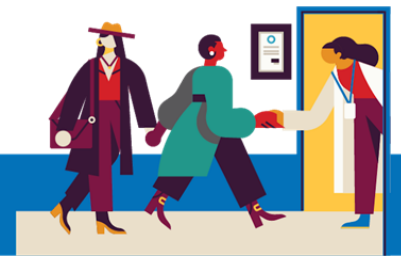

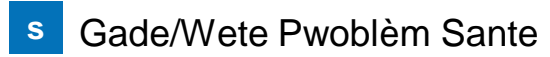

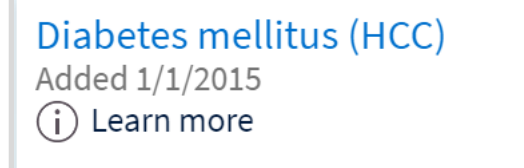

Ajoute Pwoblèm Sante

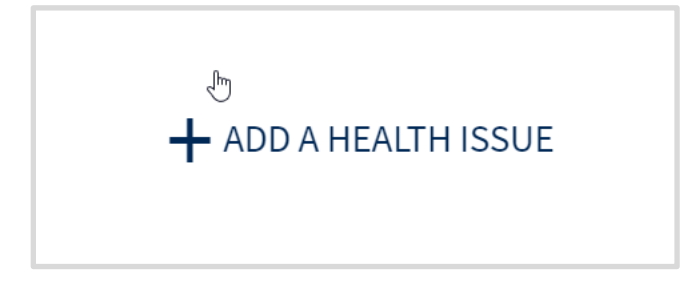

Lè W Fin Gade/Chanje Enfòmasyon yo, W ap Klike sou Ti Kare "This information is correct" la. Apre Sa Klike sou Bouton Next la.

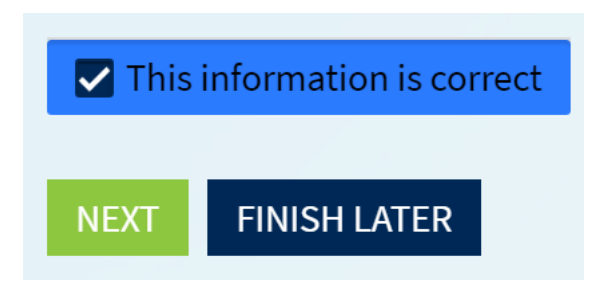

### Ou bezwen Èd?

Rele Health Information Management (HIM) nan (617) 381-7266 apati de 8:00 AM jiska 4:30 PM Lè Lès Lendi - Vandredi

Voye imèl ba nou nan mycharthelp@challiance.org

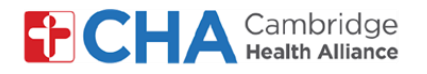

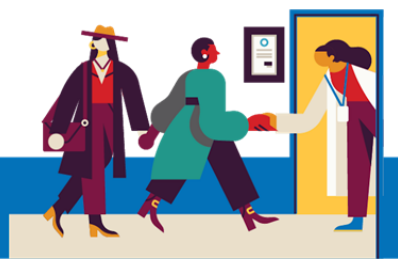

s Gade Vwayaj Ou

China July 1 - 4, 2020 Number of days: 4

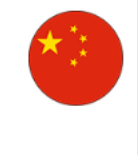

Ajoute Nouvo Vwayaj

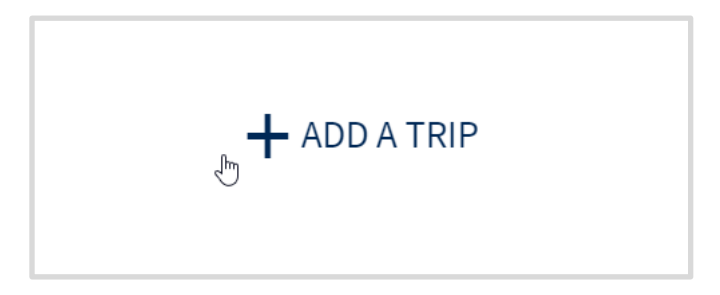

Lè W Fin Gade/Chanje Enfòmasyon yo, W ap Klike sou Ti Kare "This information is correct" la. Apre Sa Klike sou Bouton Next la.

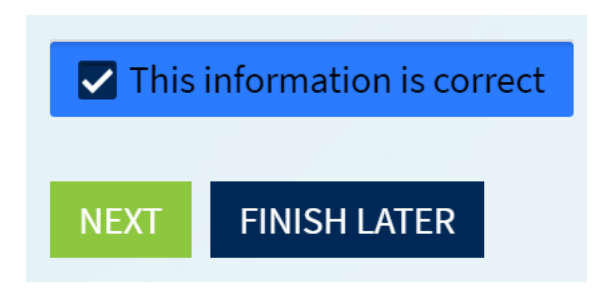

#### Ou bezwen Èd?

Rele Health Information Management (HIM) nan (617) 381-7266 apati de 8:00 AM jiska 4:30 PM Lè Lès Lendi - Vandredi

Voye imèl ba nou nan mycharthelp@challiance.org

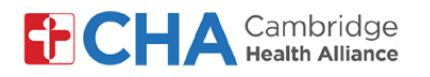

V

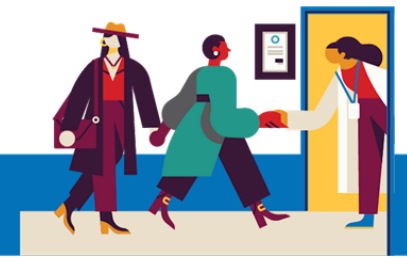

# **Patient User Guide**

## Ranpli Kesyonnè a

| *Do you have any of the following symptoms?<br>Select all that apply.                                                  |                                 |        |                      |                  |            |        |         |          |          |  |  |  |  |
|----------------------------------------------------------------------------------------------------|---------------------------------|--------|----------------------|------------------|------------|--------|---------|----------|----------|--|--|--|--|
|                                                                                                    | None of these Abdominal pain    |        | Bruising or bleeding |                  |            | Chills | Cough   | Diarrhea | Fever    |  |  |  |  |
|                                                                                                    | Joint pain Loss of smell Loss   |        | of taste Muscle pain |                  | uscle pain | Rash   | Red eye | Severe h | leadache |  |  |  |  |
|                                                                                                    | Shortness of breath Sore throat |        | throat               | Vomiting Weaknes |            |        | SS      |          |          |  |  |  |  |
| *In the last month, have you been in contact with someone who was confirmed or suspected to have Coronavirus COVID-19? |                                 |        |                      |                  |            |        |         |          |          |  |  |  |  |
|                                                                                                    | Yes                             | No / U | nsure                |                  |            |        |         | Ş        |          |  |  |  |  |

Lè W Fin Mete Enfòmasyon yo, W Ap Klike sou Bouton Continue an

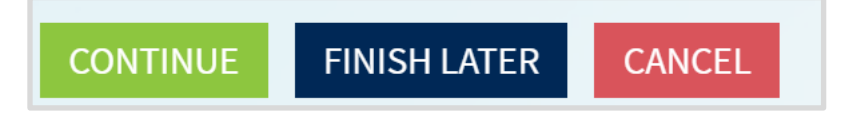

## Lè W Fin Verifye Repons yo, W Ap Klike sou Bouton Submit lan

| Question                                                                                                    | ı      |              |                                  | Answer        |   |
|----------------------------------------------------------------------------------------------------|--------|--------------|----------------------------------|---------------|---|
| Do you have any of the following symptoms?                                                                              |        |              | ms?                              | None of these |   |
| In the last month, have you been in contact with someone who was confirmed or suspected to have Coronavirus / COVID-19? |        |              | ct with someone<br>Coronavirus / | No / Unsure   | 1 |
| BACK                                                                                                    | SUBMIT | FINISH LATER | CANCEL                           |               |   |

## Ou bezwen Èd?

Rele Health Information Management (HIM) nan (617) 381-7266 apati de 8:00 AM jiska 4:30 PM Lè Lès Lendi - Vandredi

Voye imèl ba nou nan mycharthelp@challiance.org

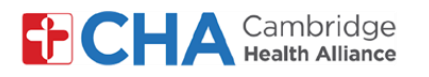

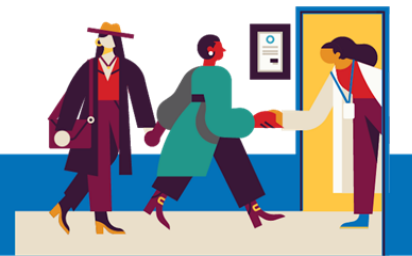

Ou Fin Anrejistre sou MyChart. Pou Enprime Konfimasyon sa a Ou Kapab Klike У sou Bouton Print Ian. Lè W Fin Verifye Enfòmasyon yo, Ou Kapab Dekonekte.

#### eCheck-In Complete

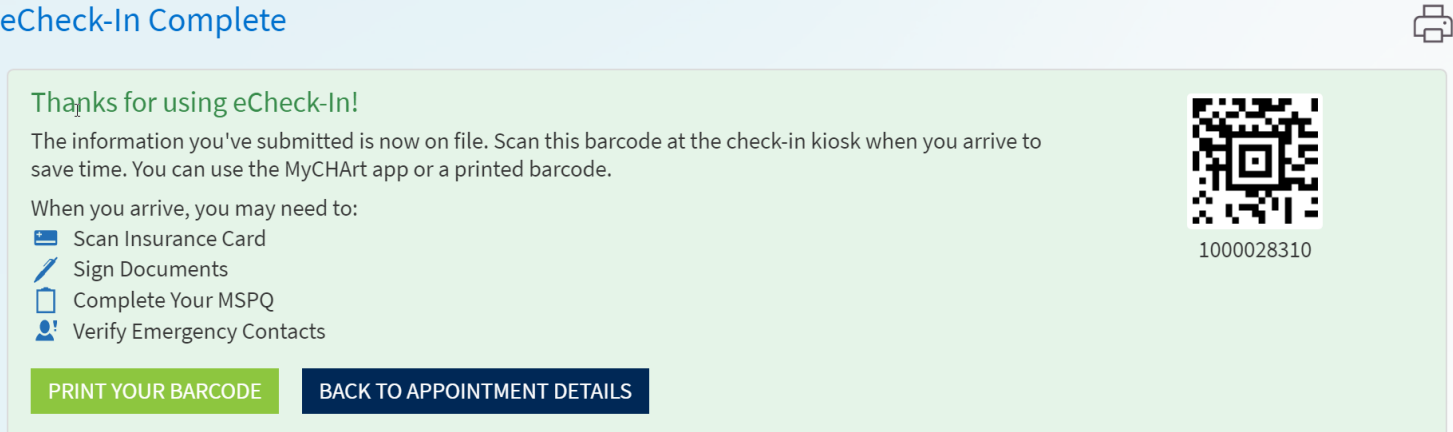

#### Ou bezwen Èd?

Rele Health Information Management (HIM) nan (617) 381-7266 apati de 8:00 AM jiska 4:30 PM Lè Lès Lendi - Vandredi Voye imèl ba nou nan mycharthelp@challiance.org